## Чат CNCnet на вашем телефоне

В данном руководстве описаны шаги по настройке чата CNCnet на вашем телефоне под управлением Android. Конечно, нет особого смысла в чате весь день, но по крайней мере вы сможете получить небольшой навык работы с настройками телефона. В качестве награды за эти труды вы увидите свое замечательное имя в цветном исполнении!

## Благодарю FunkyFr3sh, за идею сделать руководство

## Благодарю |NC|-Lauta, за пошаговую инструкцию

Итак, чат на вашем телефоне шаг за шагом:

- 1. Скачайте AndroIRC с Google Play Store (Iphone не поддерживается)
- 2. Откройте приложение, затем меню, выберите пункт «Servers»
- 3. Выберите пункт "New server" и наберите: irc.gamesurge.net, а затем присвойте имя CnCNet5.
- 4. Вернитесь в меню, выберите пункт "Channels"
- 5. Выберите сервер CnCNet, который вы создали, и добавьте канал назвав его #cncnet
- 6. Перезапустите AndroIRC
- 7. Выберите сервер для присоединения (CnCNet 5) и вуаля! Выберите свой ник!

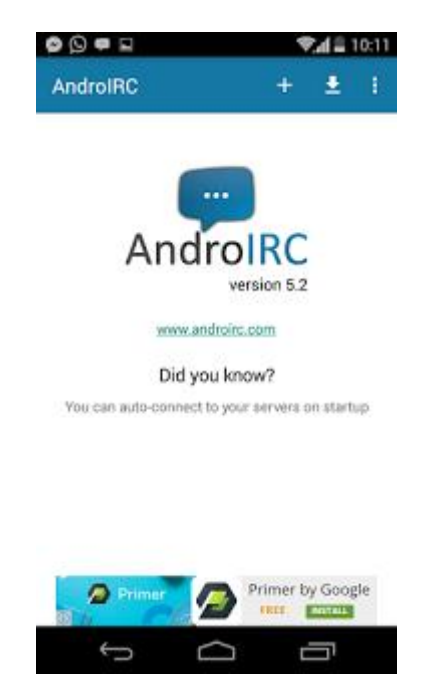

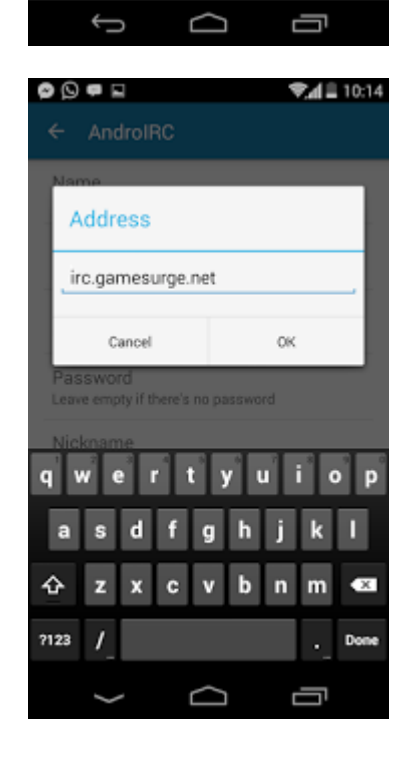

| o () 🖷 🖬                               | ♥,                   |
|----------------------------------------|----------------------|
| ← Channels                             |                      |
| Select a server i<br>add a channel:    | in which you want to |
| freenode (EN)                          |                      |
| EpiKnet (FR)                           |                      |
| QuakeNet (EN)                          |                      |
| UnderNet (EN)                          |                      |
| KottNet (EN)                           |                      |
| CnCNet 5                               |                      |
|                                        |                      |
|                                        |                      |
|                                        |                      |
|                                        |                      |
| <i>x</i>                               |                      |
| Ĵ                                      |                      |
|                                        | ♥.▲ 🖩 10:15          |
| ← AndroIRC                             | Add a channel        |
| O     O     AndroIRC     #ononet       | Add a channel        |
| O     AndroIRC  #cnonet                | Add a channel        |
| O     AndroIRC  #cnonet                | Add a channel        |
| Concret                                | Add a channel        |
| O     O     F     AndroIRC     #cnonet | Add a channel        |
| O     AndroIRC  #cncnet                | Add a channel        |
| Concret                                | Add a channel        |
| Concret                                | Add a channel        |
| Concret                                | Add a channel        |
| Concret                                | Add a channel        |
| Concret                                | Add a channel        |

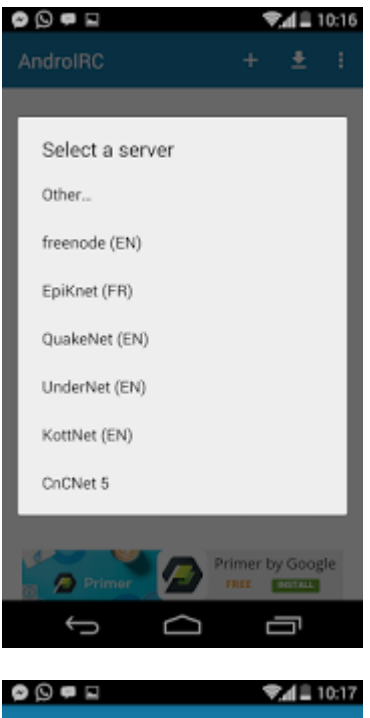

GameSurge + • : inc.gamesurge... GameSurge #cnoset

\*\* You have joined #ononet

\*\* Topic: Play classic Command & Conquer games online http://concert.org (Pulse: No racism, haraasment or impersonation allowed. No Religions/Politics. No Cheats or any kind of automated game-play. [This channel is logged http://goo.gl/9in1422
\*\* By \*.(SameSurge.net) on Thu Nov 26 06:03:20 CST 2015

\*\* ORA-RA168UK has joined #cnonet

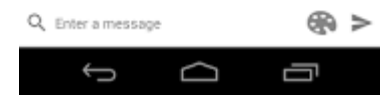

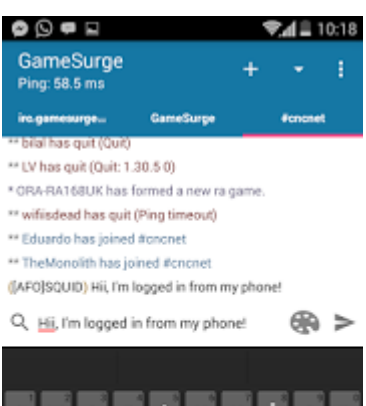

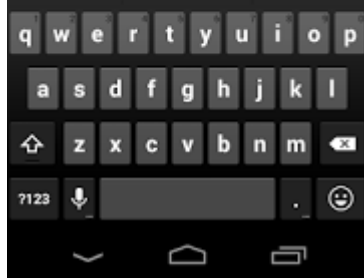

| [18:14 #8] (seldler) gg                                               |
|-----------------------------------------------------------------------|
| [18:18 88] 000_2p1p1 pp                                               |
| [10:14 AN] ([x]Has) 1 did mething                                     |
| [18:19 AN] (17ac) new a had salidler ro                               |
| [18:14 #8] ([x]8as) :0                                                |
| [10:14 AN] Coold(HMM)) fin er ein                                     |
| [10:19 AN] C_SPach attill not use                                     |
| (10:14 40) CHERRY > the prople truth in thristian puradice but don't  |
| trust in commist paratise?                                            |
| [18:15 88] C_27ac) weak                                               |
| [10:15 dd] ([x]boc) lave that map                                     |
| (18:15 68) (00_2ptp) a had solar                                      |
| [18:15 AN] (00_2g1g) why compare                                      |
| [10:15 AN] (SEREET.) Pope say: it because we den't shaw our paradise. |
| [18:15 ##] (Paklo) angone?                                            |
| [18:15 68] GR 2gig) and van tee                                       |
| {18:15 A8] (MERRY) and.                                               |
| [18:15 #8] Chakleb need plager 2vc2 Sec8 tec?                         |
| [18:15 ##] could[HMH]> but map is made by fulce                       |
| (18:15 88) ([x]bac) i didat aake napt                                 |
| gitting and contact yes get not make re-                              |
| (1015 M) SILADAMAN (                                                  |
| pagent and + con-antence has formed a new gave (Red About, 1)         |
| [18:18 68] ([070]SBURD BLL, I's lagged in from an phase? ]            |